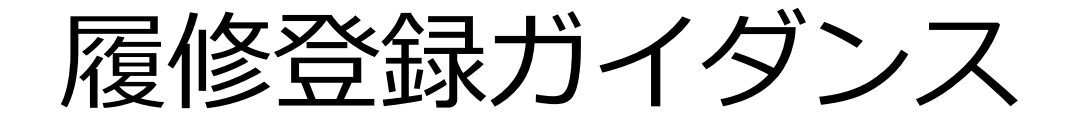

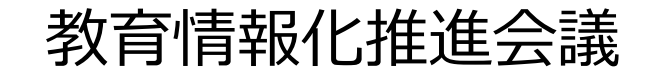

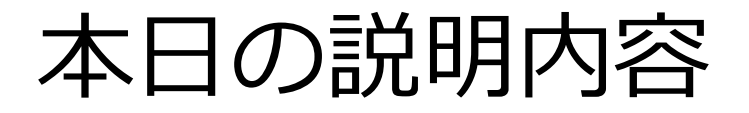

○ もみじへのアクセスについて

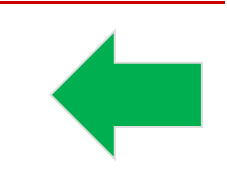

## ○ 履修登録について

# もみじへのアクセスについて

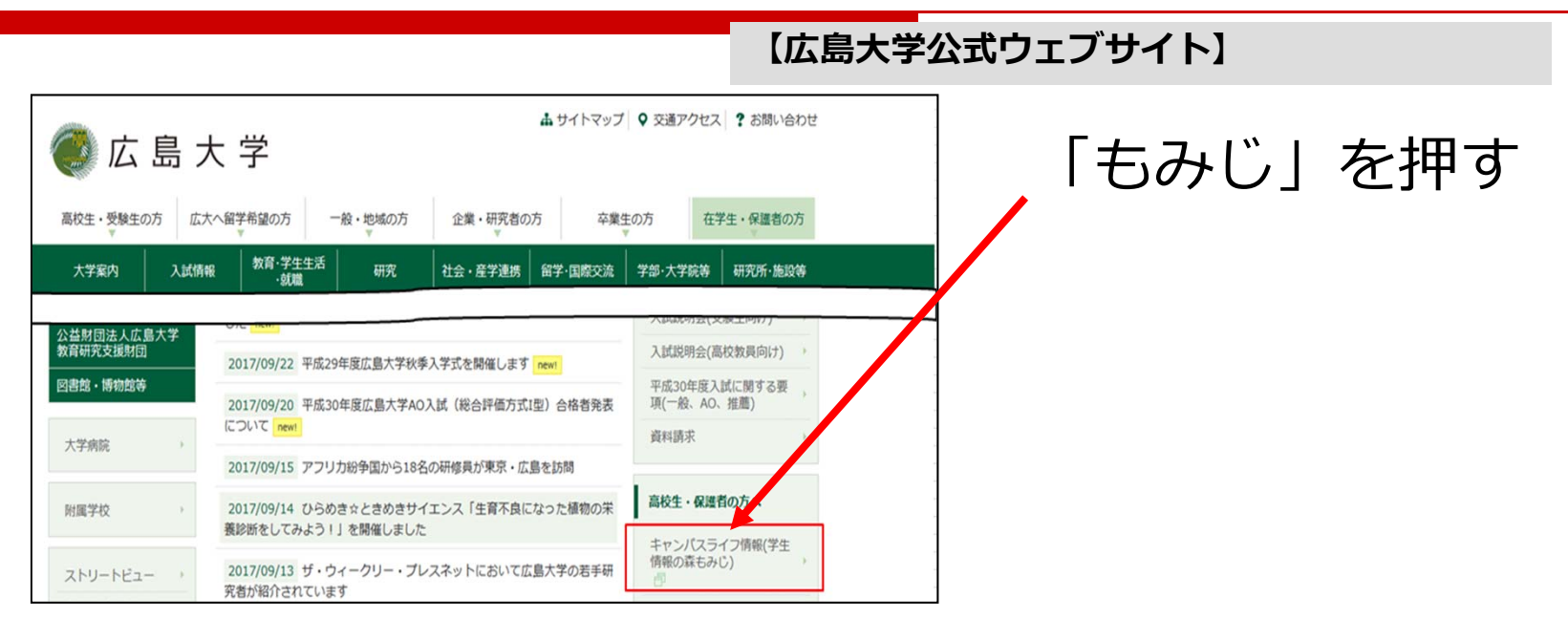

## もみじへのアクセスは,以下のURLからも可能です。

https://momiji.hiroshima-u.ac.jp

本日の説明内容

# ○ もみじへのアクセスについて

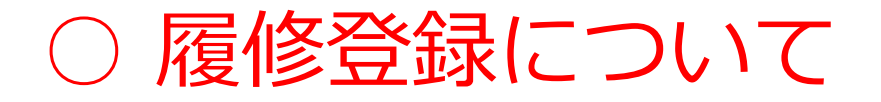

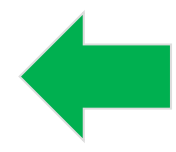

1. Myもみじログイン -もみじTop-※スマートフォンを使用した場合,画面イメージが異なります。 <u>
 Myもみじ利用上の注意</u> 
 D 
 <u>
 サイトマップ</u>
 English → 教職員の方は「いろは」からログイン 広大1D: 広大バスワード: Myもみじヘログイン ▶ 検索ワードトップロ 学びのサポート HOME 学生生活のサポート 進路・就職のサポート 留学生へのサポート インフォメーション Event&News 緊急連絡 現在、緊急連絡はありません。

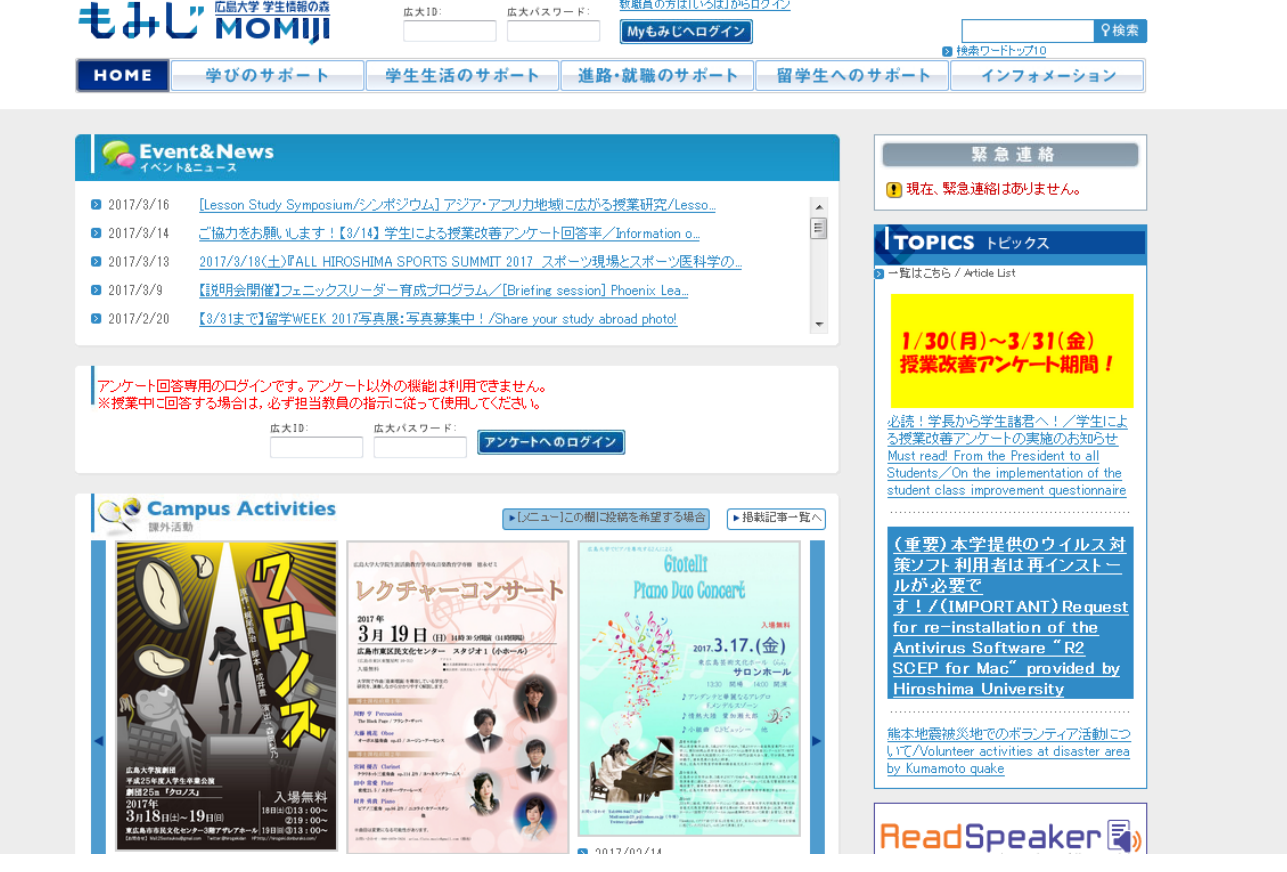

# 1. Myもみじログイン -もみじTop-

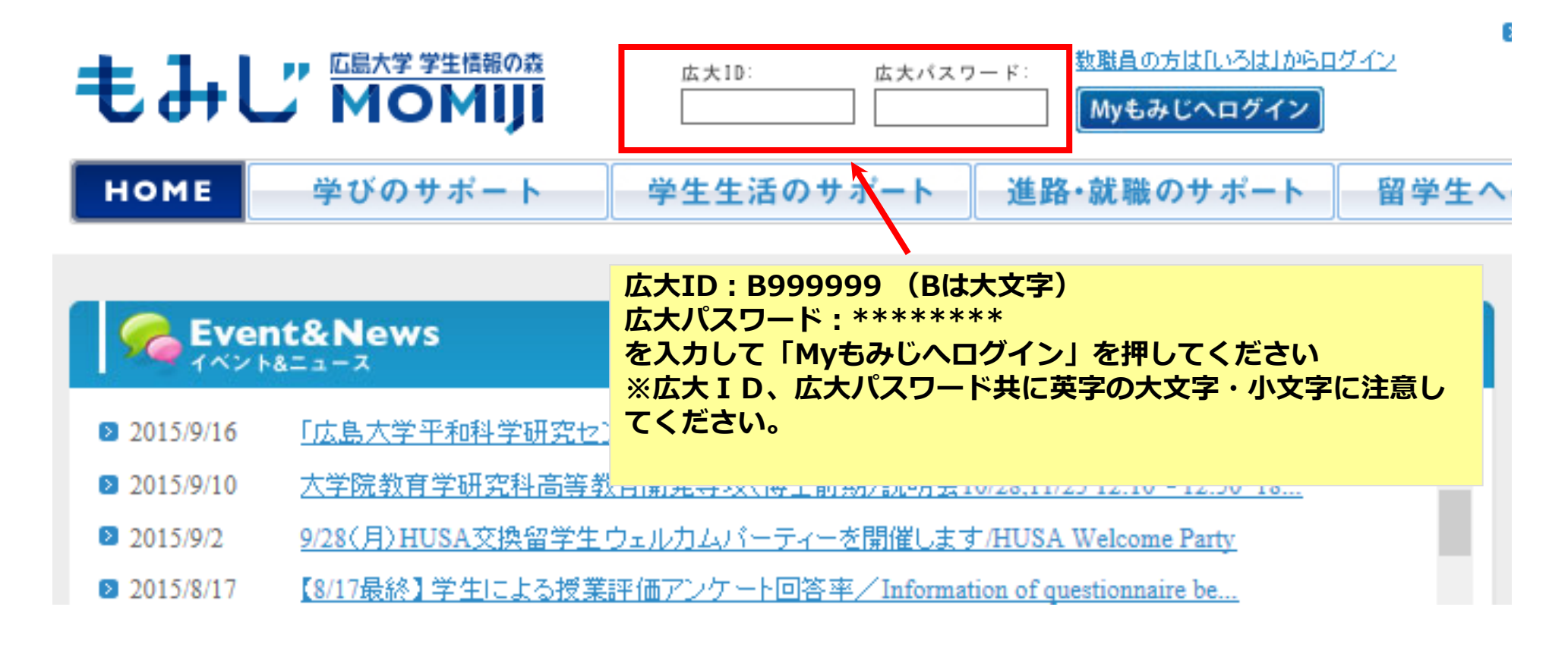

## 2. 履修登録前確認事項

## -各授業科目の履修期間及び開講区分-

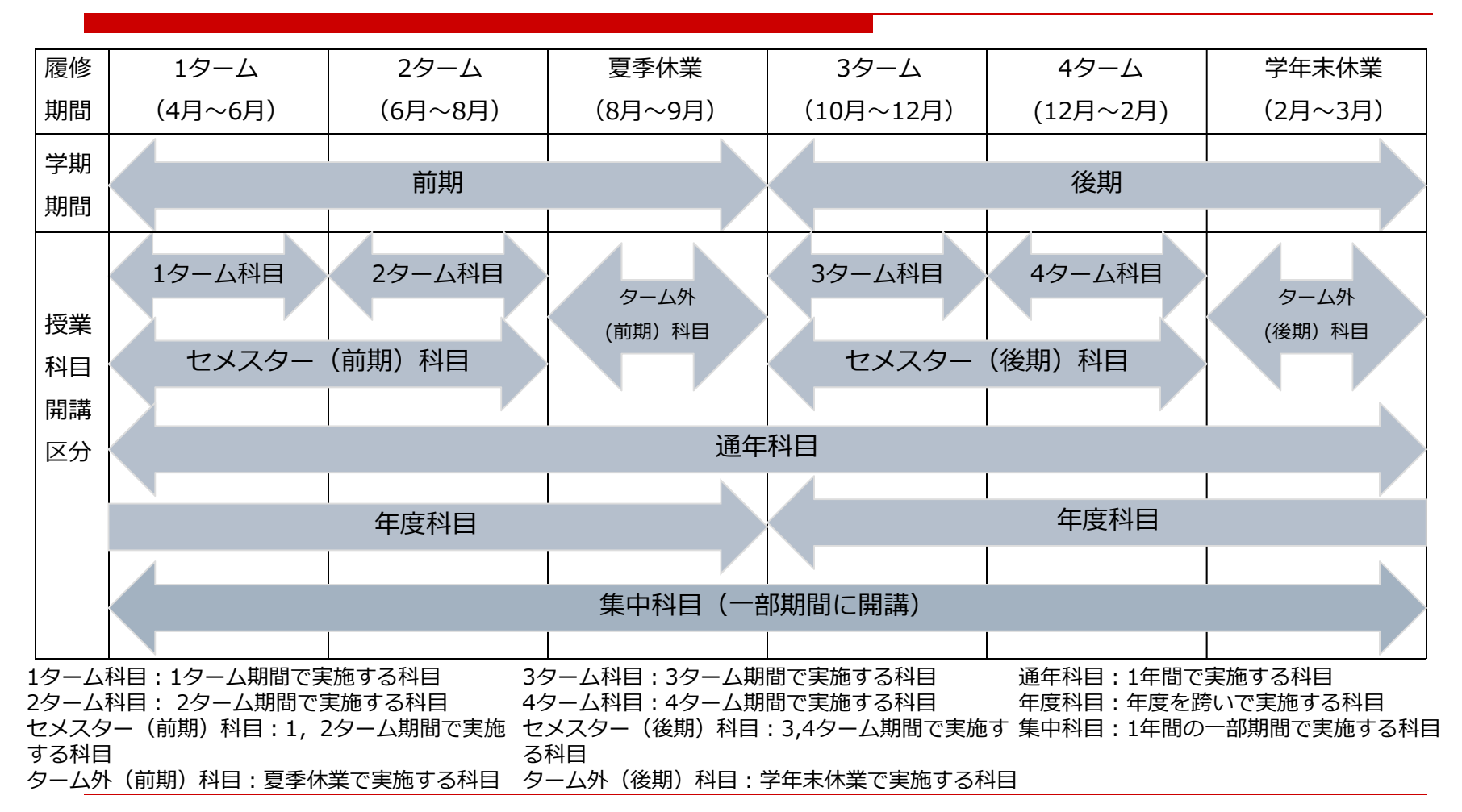

## 2.履修登録前確認事項

-履修手続(登録・削除)期間-

|          | -                      |                                                              |
|----------|------------------------|--------------------------------------------------------------|
| 学期<br>期間 | 履修手続期間<br>(実施予定月)      | 履修手続対象科目                                                     |
| 前期       | 第1ターム履修手続期間<br>(4月)    | 1ターム科目, 2ターム科目, セメスター(前期)科目, ターム外(前期)科<br>目, 通年科目, 前期開講の集中科目 |
|          | 第2ターム履修手続期間<br>(6月)    | 2ターム科目,ターム外(前期)科目,2ターム以降から前期末までに開講す<br>る集中科目                 |
| 後期       | 第3ターム履修手続期間<br>(9~10月) | 3ターム科目, 4ターム科目, セメスター(後期)科目, ターム外(後期)科<br>目, 後期開講の集中科目       |
|          | 第4ターム履修登録期間<br>(12月)   | 4ターム科目,ターム外(後期)科目,4ターム以降から後期末までに開講す<br>る集中科目                 |

※:年度科目の履修手続期間等は、当該科目の授業開始前までに、シラバスや開講学部・研究科支援室(学生支援 担当) で確認してください。

第1,3タームの履修手続期間は,原則各学期期間(前期,後期)に開講を開始する全ての科目が履修手続対象となります。第2,4タームの履修手続期間は,原則第1,3タームの履修手続期間で履修手続した科目の修正を行う期間です。

履修手続期間の詳細はもみじTopに掲載していますので,確認してください。

Myもみじから履修登録できない場合は、まずシラバスで開設期、対象学生、履修上の注意及び掲示物等を参照してください。なお、履修登録できず、理由が不明な場合は、開講学部・研究科支援室(学生支援担当) (教養教育科目は、教育推進グループ(教養教育担当)) へ申し出てください。

8

## 3. 履修登録 -ポータル画面から履修登録・参照画面へ-※以降, Myもみじの画面イメージは, スマートフォンを使用した場合, 本イメージと異なります。

| -с-нс мом                                                                        | \$447                                                     | のまで約 30 分                                                                 |                                                            |                       |   |                                                                         | 2.4                                 | e-9         |
|----------------------------------------------------------------------------------|-----------------------------------------------------------|---------------------------------------------------------------------------|------------------------------------------------------------|-----------------------|---|-------------------------------------------------------------------------|-------------------------------------|-------------|
| Menu                                                                             | < 1877                                                    |                                                                           |                                                            |                       |   | (k:08 - 3408 - 7                                                        | (宇宇軍(木口)間の情報                        | a .         |
| HOME<br>マニュアルはメニュー下のリンク<br>欄にあります。(学生は必ず「新<br>もみじについて」を見て下さい)                    | プックマー:<br>一投業掲示/<br><u>テストの結</u><br>広大HEAD                | 7 その他の掲示<br>Class Information<br><u>果について【「前】&lt;11</u><br>LINE/HU-HEADLI | R情報 あ知らせ<br><u> &gt;テスト科目1]</u> (未<br>NE                   | 一括既統                  | ê | <ul> <li>休調<br/>2015/10/05(</li> <li>袖調</li> </ul>                      | 月)2時時 <u>(通)教育</u> 体                | itte 1.     |
| <ul> <li>● グ 芝種情報</li> <li>● ○ <u>関修</u></li> <li>▲ <u>一 関修会社・ 参照</u></li> </ul> | <u>学長 メッオ</u><br><u>学長 メッオ</u><br><u>学長 メッオ</u><br>口学部・研究 | ジ 第8号(4/5)<br>ジ 第8号(2/5)<br>ジ 第8号(1/5)<br>料掲示/Message f                   | _(未)<br>_(未)<br>_(未)<br>irom your Faculty,                 | School                |   | 2015/10/07(<br>2015/10/07(<br>2015/10/07(<br>2015/10/07(<br>2015/10/07( | 水) 1時限 <u>[後] 6000</u> :<br>はありません。 | <u>FZF4</u> |
|                                                                                  | 【時間割油<br>Discussion」の<br>平成27年1<br>法学部前1                  | 加)総合科学部専門特<br>開創について(未)<br>変修了演奏会のご満<br>明集中講義「社会政策                        | + M/III Environme<br>改直科目「Environme<br>政内(未)<br>町の開講について(: | tal Issues for        |   | 707-1                                                                   |                                     |             |
|                                                                                  | 使期集中期                                                     | 我「地球環境政策請                                                                 | U/Intensive Course                                         | "Global Environmental |   | 未回答アンケート                                                                | はありません。                             |             |
| ■-●試験情報                                                                          | < 授業情報                                                    |                                                                           |                                                            |                       |   |                                                                         |                                     |             |
| - Ø <u>7.17-1</u>                                                                | 授業情報 年                                                    | 度: 2016 学                                                                 | 期: 1分-ム・                                                   | 表示                    |   |                                                                         |                                     |             |
| - 7 休講浦講教室変更                                                                     |                                                           | я                                                                         | ×                                                          | <b></b>               |   | *                                                                       | ź                                   | ±           |
| ■- 10 <u>揭示</u><br>                                                              | 1-2                                                       | <u>&lt;11&gt;7</u>                                                        |                                                            |                       |   | and y                                                                   |                                     |             |

#### Myもみじポータル画面

画面左メニューから

- 1. 「履修」を押す
- 2.「履修登録・参照」を押す

#### 履修登録・参照/注意事項の確認

注意事項を確認して「OK」を押してください。 (この画面は学期毎に一度だけ表示されます) ※新入学生の学籍情報等の一部は、4月に Myもみじに追加されます。 そのため、5月に改めて学籍情報を確認 してください。

🥒 履修登録・参照/注意事項の確認

#### 注意事項

#### 「学籍情報参照」(学内限定)から学籍情報や父母等情報及び学資負担者情報を確認してください。

これらの情報は教職員からの連絡又は郵送物の送付等に必要なため、学生本人の電話 番号、携帯電話番号及びメールアドレスの変更は、各自でもみじメニューの「学籍情報変更」 (学内限定)から変更し、その他の情報の変更は速やかに所属の学生支援室にご連絡ください。

#### (注意!)

情報が最新のものでない場合、教職員から連絡が取れずあなた自身の不利益となる場合があります。

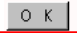

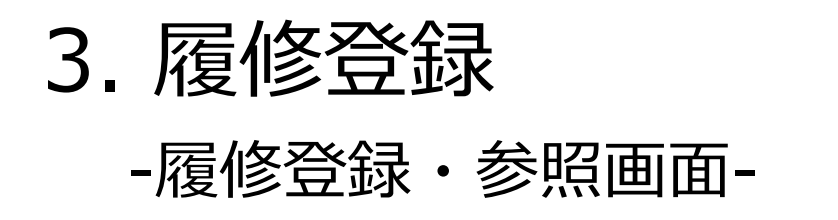

| 氏名 教育 情報                                                                 |                                                                                                    |                                                       | 所属                                                          | 教養教育                                       |                       |                |          |
|--------------------------------------------------------------------------|----------------------------------------------------------------------------------------------------|-------------------------------------------------------|-------------------------------------------------------------|--------------------------------------------|-----------------------|----------------|----------|
| 年度·学期                                                                    | 2016年度前期                                                                                              | 1                                                     | 学生番号                                                        | B069982                                    | 学年                    | 1年             |          |
| 修得予定単位数                                                                  | 4単位                                                                                                   | 単                                                     | 位不要科目単位                                                     | 数 0単位                                      | 合計単位数                 | 4単位            |          |
| は語学など、<br>昇修を必望する別                                                       | あらかじめ指定さ                                                                                              | わた授業<br>シリックし                                         | で、学生による変<br>てください。履修室                                       | 更はできません。<br>診録科目入力画面がま                     | 長示されます。               |                |          |
| <u>19-4</u>                                                              | 29-4                                                                                                  |                                                       | 43                                                          | -4                                         | 教義教育科目指               | 定クラス情報         | の検索      |
|                                                                          |                                                                                                    |                                                       | ж                                                           | ж                                          | *                     |                | 金        |
| 구スト(3<br>テスト)       1時限       2時限                                        | 学生変更可)<br>もみじー                                                                                        | <u>登録</u>                                             | 5<br>5<br>((                                                | テスト(学生変更不可)<br>テスト もみじ→<br>学生変更不可)         | · <u>登録</u>           |                | <u>禄</u> |
| <u>登錄</u><br>3時限                                                         |                                                                                                    | テスト(学<br>テスト も                                        | 生変更可〉 」<br>みじー                                              | LIEと同じ                                     |                       |                | <u>捷</u> |
| 攻484稷                                                                    |                                                                                                    |                                                       |                                                             |                                            |                       |                |          |
| #中/その他                                                                   | Life States                                                                                           | a c                                                   | TO DECEMBER OF                                              | 2M - 245649                                | and the second second |                |          |
| 曜日 時限                                                                    | 講義コード                                                                                                 | 71/                                                   | 授業科目名                                                       | 担当:                                        | 教員名                   | 教室名            |          |
| <u>東</u> 半 1 ての他<br>授業科目検索<br>CSVファイル出<br>注意: CSV, PI<br>保存され<br>CSV, PI | <ul> <li>→ 集中講務/</li> <li>か 使 爆修一</li> <li>か の「出力」の問<br/>ることがあるため<br/>の の「出力」の問<br/>の でだか。</li> </ul> | レストし<br>など、曜日・<br>能表を出力<br>加に、バンコ<br>い、情報が2<br>計作を行うう | ■ F, てい他) 時限に関係なく? はる場合に使用 に/上の自分が思<br>意大きる可能性の<br>あ合は、必ず個人 | レます。<br>(別していない場所へ<br>があります。<br>、用のパンコン又は様 | 当該ファイルのP<br>報メディア教育者  | り容が<br>見究センターの |          |

#### 1) 履修登録・参照画面

各タブは以下の履修期間が含まれる科目が表 示及び登録対象となります。(履修期間はP7 参照)

1タームタブ:1ターム
2タームタブ:2ターム,夏季休業
3タームタブ:3ターム
4タームタブ:4ターム,学年末休業

例) セメスター(前期) 科目は履修期間が1 ターム, 2タームに跨りますので, 1タームタ ブ, 2タームタブに表示され, 1タームタブ, 2タームタブから登録できます。

各タブを押すことでタームを切り替えられま す。

第1ターム履修手続期間は、1ターム、2ターム、夏季休業に授業が開始される科目が履修 手続対象となります。1タームタブ、2ターム タブの両方から履修登録し、必ず登録されて いるか確認してください。(各履修手続期間 はP8参照)

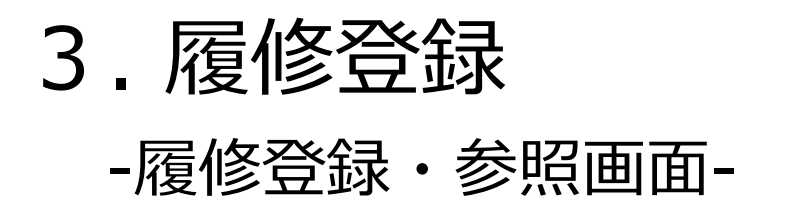

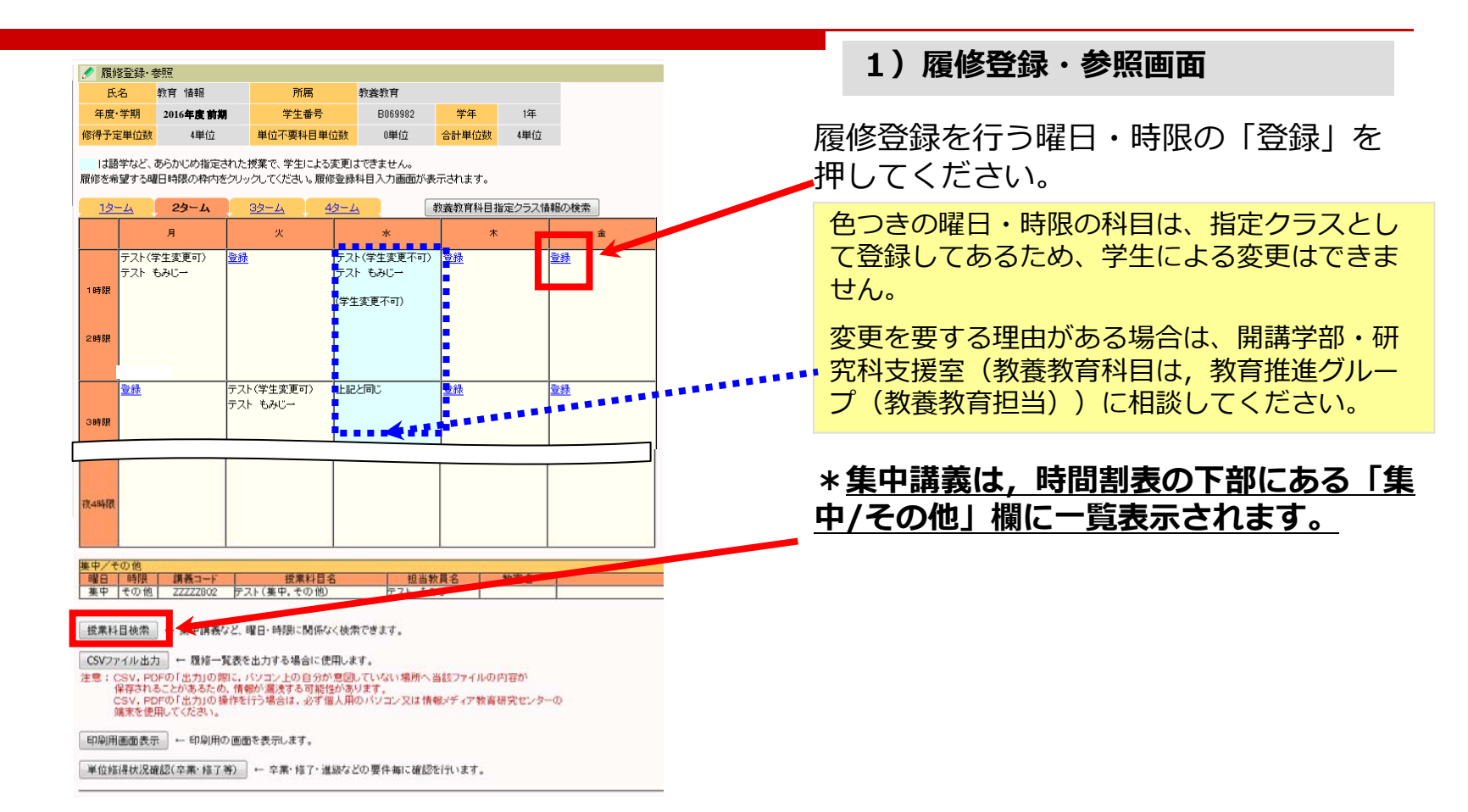

3. 履修登録

## -授業科目検索/条件入力画面-

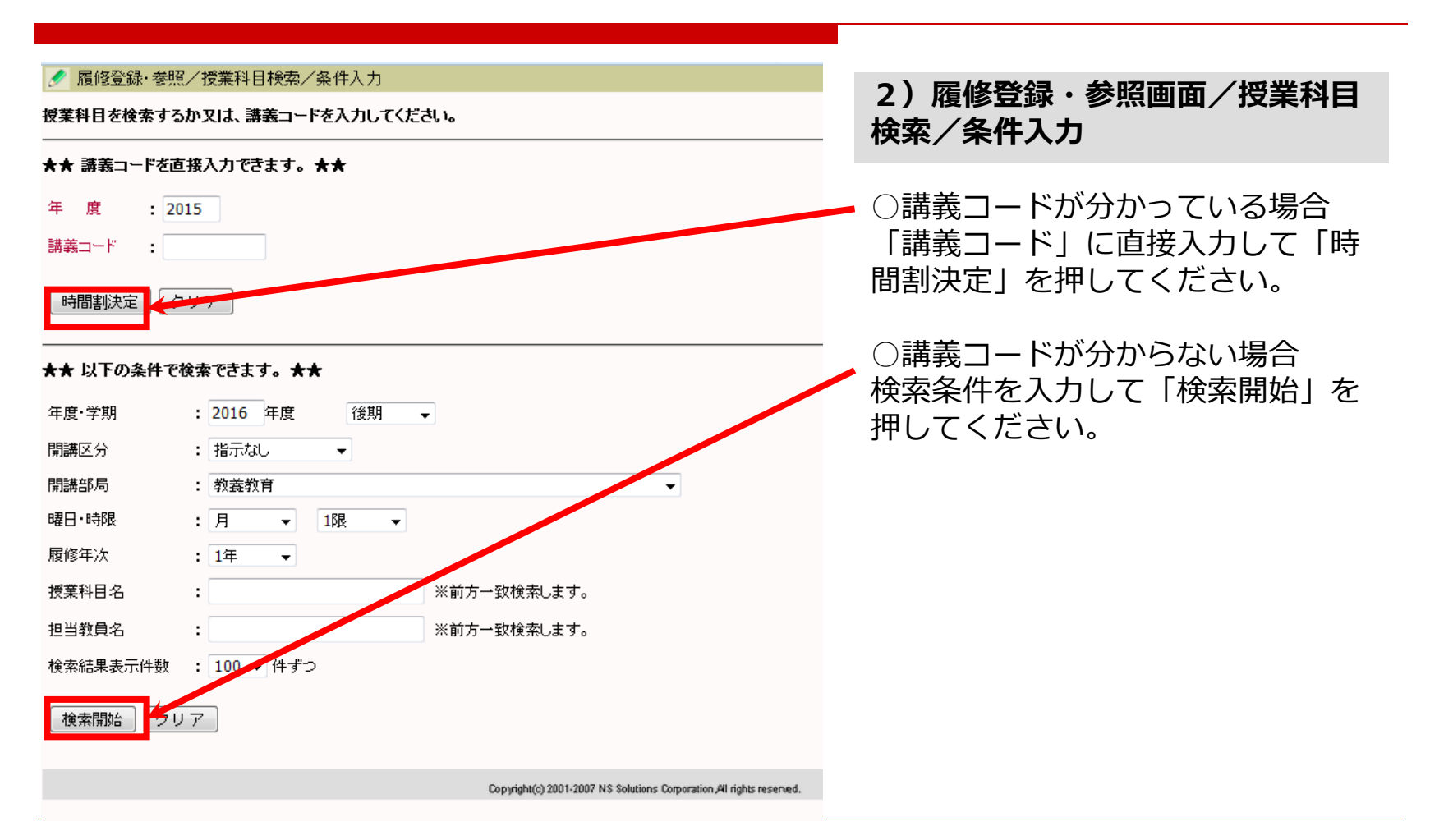

3. 履修登録 -検索結果画面-

| ✓ 履修登録·参照/検索結果                                        |                                       |             | 、             |         |            |        |            |                   | 2) 层收裂组                    |  |
|-------------------------------------------------------|---------------------------------------|-------------|---------------|---------|------------|--------|------------|-------------------|----------------------------|--|
| 1件目から3件目の検索結果を表示                                      | 元しています。(全部で 31年0<br>- ^ ``            | かります。       | )             |         |            |        |            |                   | 3) 腹修豆球・ 参照/ 快系 柿未         |  |
| 使来結果ペーン: 〈〈 前へ   」                                    | ~ >>                                  |             |               |         |            |        |            |                   |                            |  |
| 番号 授業科目名                                              | 担当教員名                                 | 年度          | 開講部局          | 履備      | 影年次<br>在   | 開講学期   | セメスター      | 開講区分              | 登録する時間割の「授業科日名」を           |  |
| 1 00000 × r4:<br>2 4i≈−π                              | テスト もみじー                              | 2010        | 平和科学研究センター    | 1       | <u>年</u>   | 1支共1   | 2          | (ロカ友州)<br>3ター / J |                            |  |
| 3         到達度評価テスト                                    | テスト もみじー                              | 2015        | 平和科学研究センター    | 1       | 年          | 後期     | 2          | セメスター(後<br>期)     | 押してくたさい。                   |  |
| 1件目 から 3件目の検索 詰果を表示                                   | '<br>示しています。(全部で 3件む                  | '<br>列ます。   | >             |         |            |        |            |                   |                            |  |
| 検索結果表示件数: 100 🗸 件 📑                                   | 表示                                    |             |               |         |            |        |            |                   |                            |  |
|                                                       |                                       |             |               |         |            |        |            |                   |                            |  |
|                                                       |                                       |             |               |         |            |        |            |                   |                            |  |
| 🍠 履修登録·参照/履修                                          | 登録科目入力                                |             |               |         |            |        |            |                   |                            |  |
| 以下の科目を履修登 みしまう                                        | す。よろしいですか?                            |             |               | 4)      | 定位         | E\$ 22 | . <b>*</b> | 77 / 同            | 收获得到日子                     |  |
| 開講区分 3                                                | ターム                                   |             |               | 4)      | <b>澓</b> 修 | 豆邨     | • 诊;       | 炽/ 腹              | 修豆球科日入力                    |  |
| 曜日・時限(                                                | 3T)月1                                 |             |               | 内容      | 確認         | いて     | ·, []      | 登録日               | を押してください。                  |  |
| 開講部局平                                                 | 和科学研究センター                             |             |               |         |            |        | ,          |                   |                            |  |
| 講義コード V                                               | VVV9901                               |             |               | ◆履      | 修同         | 副□□    | 区分に        | ついて               | -                          |  |
| 授業科目名 タ                                               | "≋ <b>⊢</b> Ⅲ                         |             |               |         |            |        |            |                   |                            |  |
|                                                       |                                       | ••          | -             | 「単      | 〔位イ        | 「要」    | での         | 履修を               | 希望する場合は、履修届出区分を選択          |  |
| 履修届出区分                                                | •••••                                 |             |               |         |            |        |            |                   |                            |  |
|                                                       |                                       |             |               | UT<br>U | _, É       | 立家で    | ビロン        | $C \leq I_{c}$    | 2010                       |  |
| 科日を変更する場合は <u>時間割</u>                                 | <u>検索</u> で検索できます。                    |             |               |         |            |        |            |                   |                            |  |
|                                                       |                                       |             |               |         |            |        |            |                   | <u> {修届出区分を変更することはできませ</u> |  |
| 薄! んので 注音してください                                       |                                       |             |               |         |            |        |            |                   | 567                        |  |
|                                                       |                                       |             |               |         |            |        |            |                   |                            |  |
| 複数回クリックすると正常に登<br>もし、複数回クリックしてしまっ)<br>再度「履修登録・参照」で確認し | 録できない場合がありま<br>た場合は、左側の初期腫<br>してください。 | す。<br>i面「TO | PJボタンをクリックして、 |         |            |        |            |                   |                            |  |

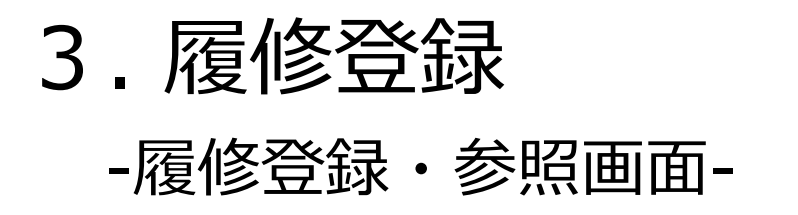

| 20 101             |                                                                                                    |                      |                                        |                  | Pasaasa            | AND OF       | 1/#      |      |   |
|--------------------|----------------------------------------------------------------------------------------------------|----------------------|----------------------------------------|------------------|--------------------|--------------|----------|------|---|
| (M28-3-10105(c)28) |                                                                                                    | 2016年度前期             | ++                                     | チェかち             |                    |              | 1-44-    |      |   |
| 18145-373          | 王·平112.5%                                                                                                    | 444112               | 44112-1-024                            | 4日年11198         | 044112             | ST44102      | 944112   |      |   |
| は話<br>夏修老者         | 学など、<br>望する時                                                                                                    | あらかじめ指定。<br>曜日時限の枠内を | stれた授業で、学生<br>Eクリックしてください              | による変更)<br>い。履修登録 | まできません。<br>科目入力画面加 | バ表示されます.     |          |      |   |
| <u>12</u>          | -4                                                                                                    | 23-4                 | 39-4                                   | 4/3-1            | <u>a</u>           | 教養教育科        | 目指定クラス情  | 輪の検索 | ] |
|                    |                                                                                                    | я                    | ×                                      |                  | *                  |              | *        |      | ± |
|                    | テストぐ                                                                                                    | 学生変更可〉               | <u>堂林</u>                              | テス               | ト〈学生変更不同           | T> 登録        |          | 全統   |   |
| 1.00.802           | テスト                                                                                                    | もみじー                 |                                        | テス               | ト もみじー             |              |          |      |   |
|                    |                                                                                                    |                      |                                        | (学生              | 上変更不可)             |              |          |      |   |
| 285.8B             |                                                                                                    |                      |                                        |                  |                    |              |          |      |   |
|                    |                                                                                                    |                      |                                        |                  |                    |              |          |      |   |
|                    |                                                                                                    |                      | テフト(学生学事)                              |                  |                    | (2) 4%       |          |      |   |
|                    |                                                                                                    |                      | テスト もみじー                               |                  |                    | 22.00        |          |      |   |
| 3時限                |                                                                                                    |                      |                                        |                  |                    |              |          |      |   |
|                    |                                                                                                    |                      |                                        |                  |                    |              |          |      |   |
|                    |                                                                                                    |                      |                                        |                  |                    |              |          |      |   |
|                    |                                                                                                    |                      |                                        |                  |                    |              |          |      |   |
| 度4時間               |                                                                                                    |                      |                                        |                  |                    |              |          |      |   |
|                    |                                                                                                    |                      |                                        |                  |                    |              |          |      |   |
|                    |                                                                                                    |                      |                                        |                  |                    |              |          |      |   |
|                    | and the second second s |                      | 0                                      | 10               |                    |              |          | ÷    |   |
|                    | の他                                                                                                    | I III Martin II      | 1.00                                   |                  | 1 10               |              | ALC: 100 | -    |   |
| 建中                 | 一時限                                                                                                    |                      | 1000 1000 1000 1000 1000 1000 1000 100 | (11日日)           | 271                | 自教員名         | 教室省      |      |   |
| -                  | 1.0.00 100                                                                                                    | LELEDOOL             | partiality                             | 42.167           | Port               | 0000         |          | -    |   |
| 1.00               | (1140 mm)                                                                                                    |                      |                                        | -                |                    |              |          |      |   |
| 投業料                | 目模索                                                                                                    | ▶ 東中講教               | 8と、曜日・時限に                              | 1003年7月~初約       | स्टटउर्ग,          |              |          |      |   |
| CSVD               | red II. des                                                                                                    | h - Biz-             | にまたまったスペ                               |                  | 17                 |              |          |      |   |
| 10.1               | COV D                                                                                                    | DECT ( + truch       | NE 101-71 - 5-48                       | 自46mm03          | 1.71 \721 \1876    | A #11777     | 0.degeta |      |   |
| T-m + t            | 保存され                                                                                                    | ることがあるため             | 、情報が混決する                               | 可能性があ            | ります。               | S max / / // | ALTEN.   |      |   |
| -                  | CSV. PI                                                                                                    | DFの「出力」の指            | 作を行う場合は、                               | 必ず個人用            | のパソコン又は            | 情報メディア教      | 青研究センタ   | -0)  |   |
|                    | 加水工匠                                                                                                    | MO CLICOLI           |                                        |                  |                    |              |          |      |   |
| 印刷用                | 画面表示                                                                                                    | 元 ← 印刷用0             | の画面を表示します                              | t.               |                    |              |          |      |   |
|                    |                                                                                                    |                      |                                        |                  |                    |              |          |      |   |
|                    | <b>科得状况</b>                                                                                                    | 着認(卒業・修了)            | 等) ← 卒業・約                              | 87・進級な.          | どの要件毎に確            | 認を行います。      |          |      |   |
| 単位修                |                                                                                                    |                      |                                        |                  |                    |              |          |      |   |
| 単位的                |                                                                                                    |                      |                                        |                  |                    |              |          |      |   |
| 単位的                |                                                                                                    |                      |                                        |                  |                    |              |          |      |   |

履修登録エラーです。内容を確認してください。

現在履修登録期間外です。0

#### 5) 履修登録が正常に行われた場合

履修登録のチェックが行なわれ,エラーがな ければ履修登録されます。(1セメスター科 目は1,2タームタブ,2セメスター科目は 3,4タームタブに表示されます。)

登録された内容(曜日・時限,授業科目名,担 当教員名及び履修届出区分など)に間違いがないか,必ず確認してください。

<u>履修手続期間終了後は,履修登録内容を変更することはできません。</u>

#### \*履修登録エラーの場合

履修登録にエラーがある場合,履修登録エ ラーが表示されます。履修登録可能な時間割 か確認してください。 (セメスター科目等複 数タームに履修期間またがる科目は,履修期 間が含まれる全タームで履修チェックが行わ れます。)

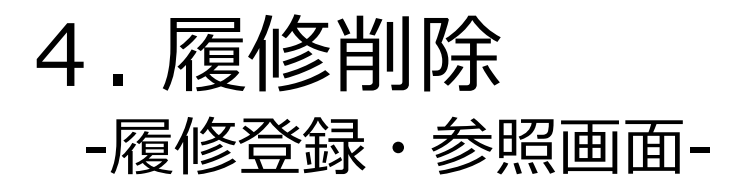

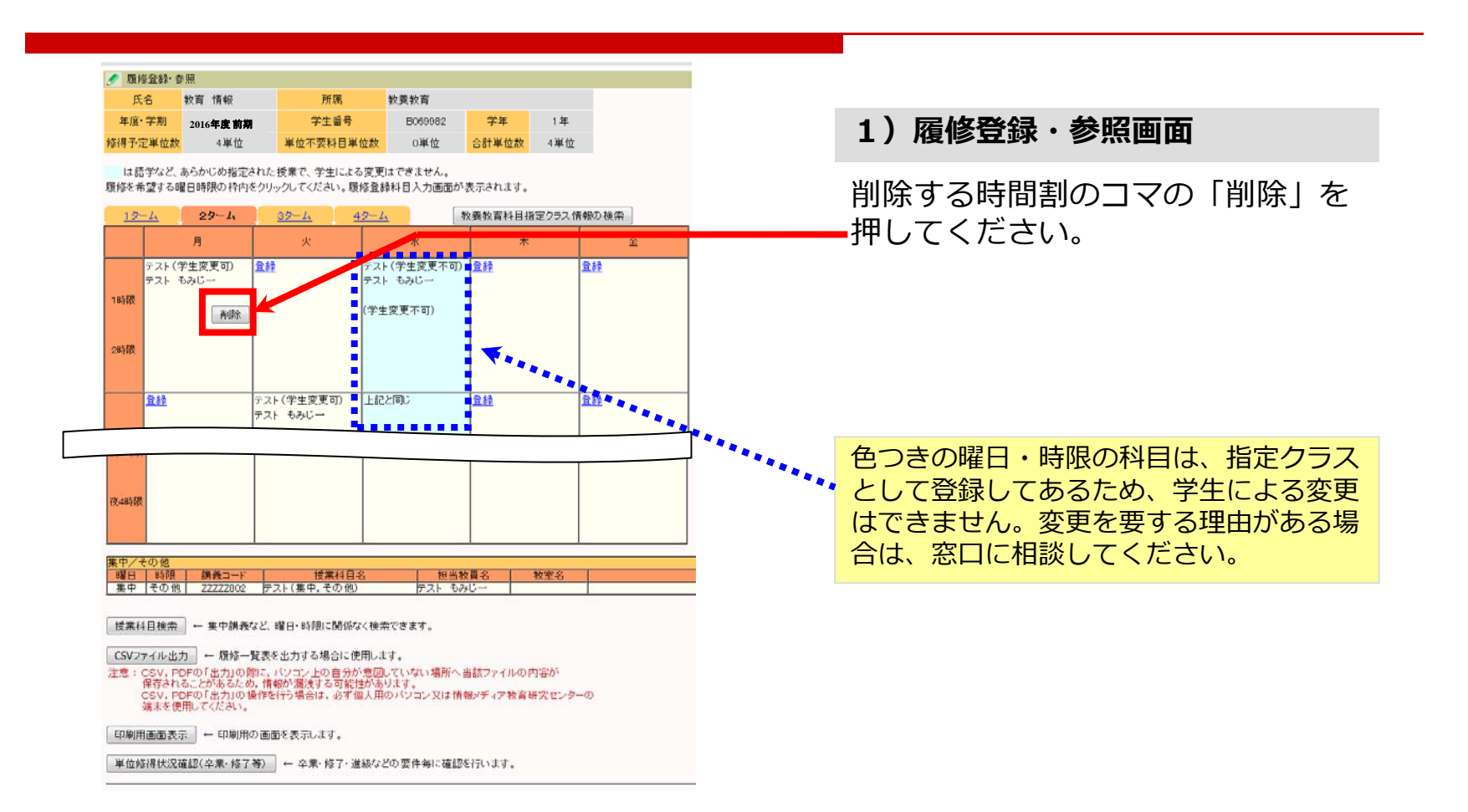

4. 履修削除 -履修科目削除確認画面-

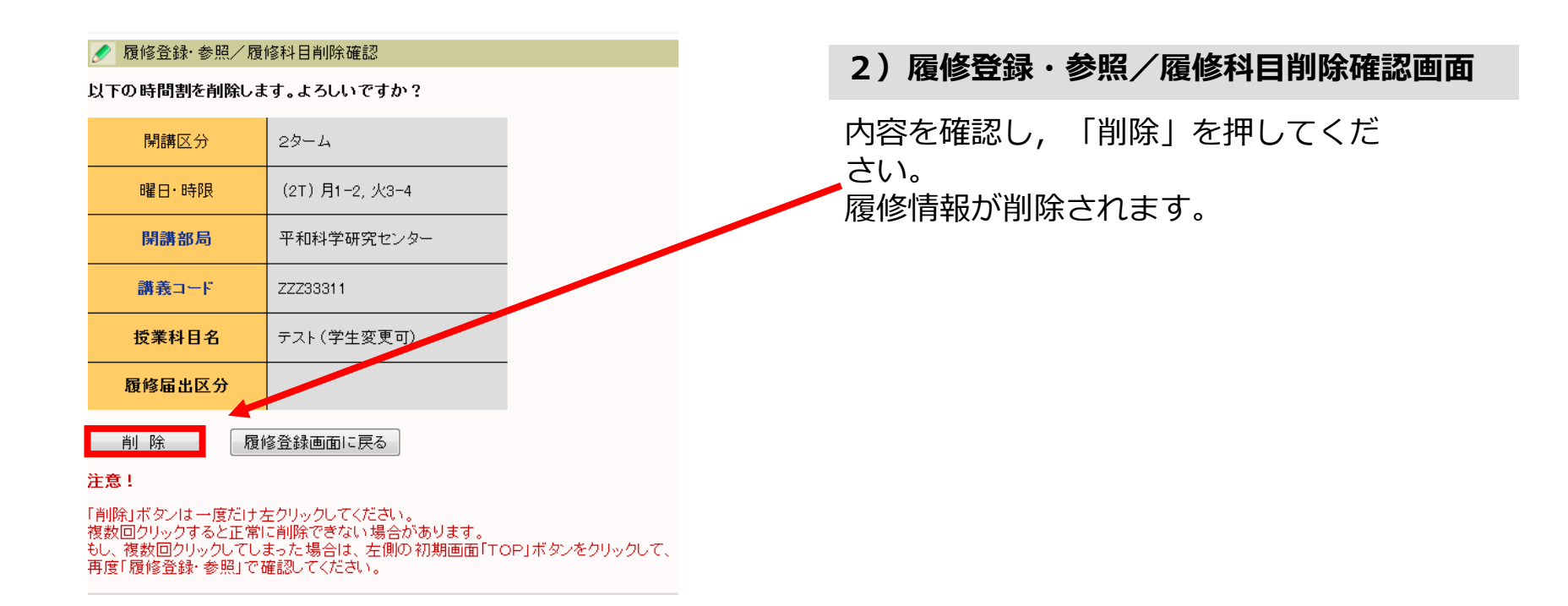

4. 履修削除

### -履修登録・参照画面-

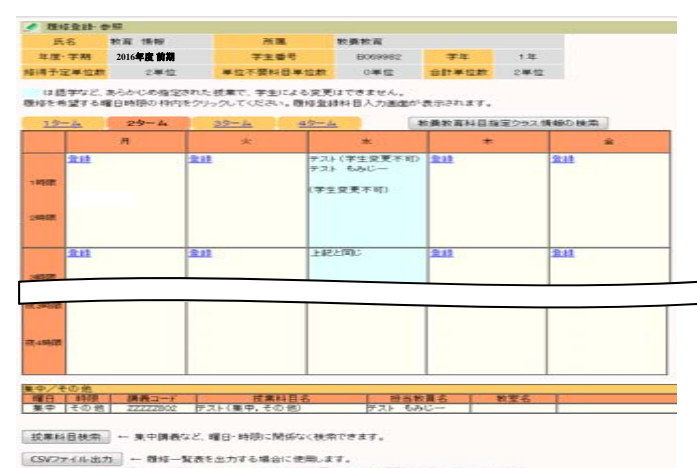

#### CAVCアイル型刀 一 時時一又花見たと力する場合に使用します。 注意: COV, PORT まかりの前に、バンコンとの自分が変見していない場所へ当成ファイルの内容が かいれつないのすかの場合では多くないます。 その、いつないとおかの場合では多くないです。 実現れて使用してくためい、必ずなし思かいションスは信頼メディア教育研究センターの 実現れた見用してくためい。

印刷用運動表示 - 印刷用の運動を表示します。

単位極得状況確認(卒業・経了等) ー 卒業・接了・進級などの要件毎に確認を行います。

#### 3) 履修登録・参照画面

履修登録を削除した授業科目が履修登録・参 照画面から表示されなくなります。

# 5. その他履修に関わる補足事項

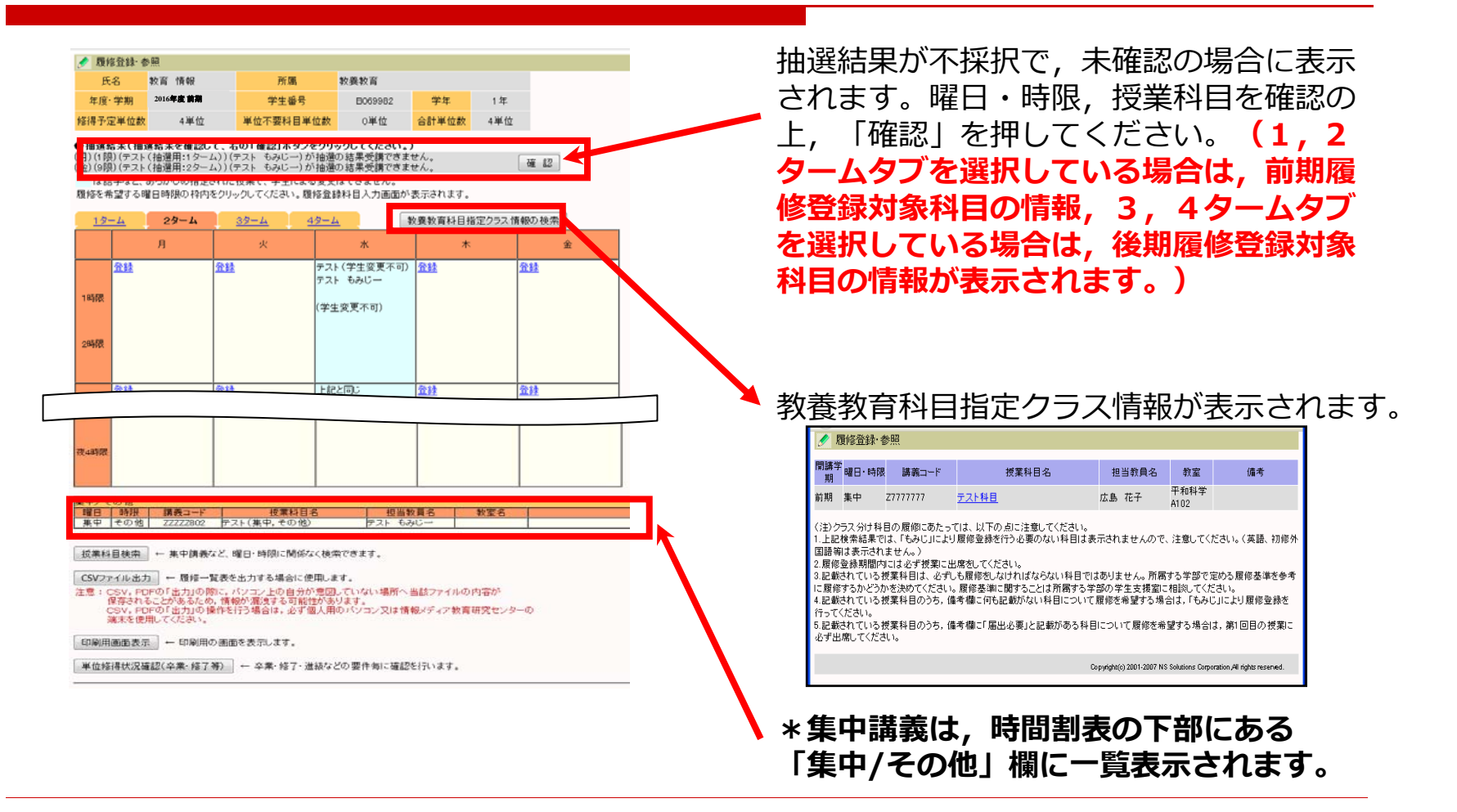

# 5. その他履修に関わる補足事項(2)

教養教育科目では、以下の理由により履修手続期間中でもMyもみじから履修登録できない場合があります。

- ・様々な履修制限チェックの結果, 履修対象外の場合(エラー内容を画面に表示)
- ・受講者抽選が実施された科目や受講者定員に達した科目
- ・「指定授業時間割表」に基づき指定された履修クラスのうち,第1回目の授業に 出席することが履修手続条件となる科目 など

各科目区分ごとの履修手続の詳細については「もみじTOP-学びのサポート-教養教育」をご確認ください。また、各科目の詳細については「Myもみじ-シラバス-シラバス参照」にてあわせて参照ください。

◆教養教育ホームページ

(もみじTOP-学びのサポート-教養教育-履修手続)

URL: <u>https://momiji.hiroshima-u.ac.jp/momiji-top/learning/kyouyou/</u>

履修登録できず,理由が不明な時は,履修手続期間内に教育推進グループ(教養教育 担当)(総合科学部事務棟1階)へ申し出てください。

# 6. Myもみじログアウト

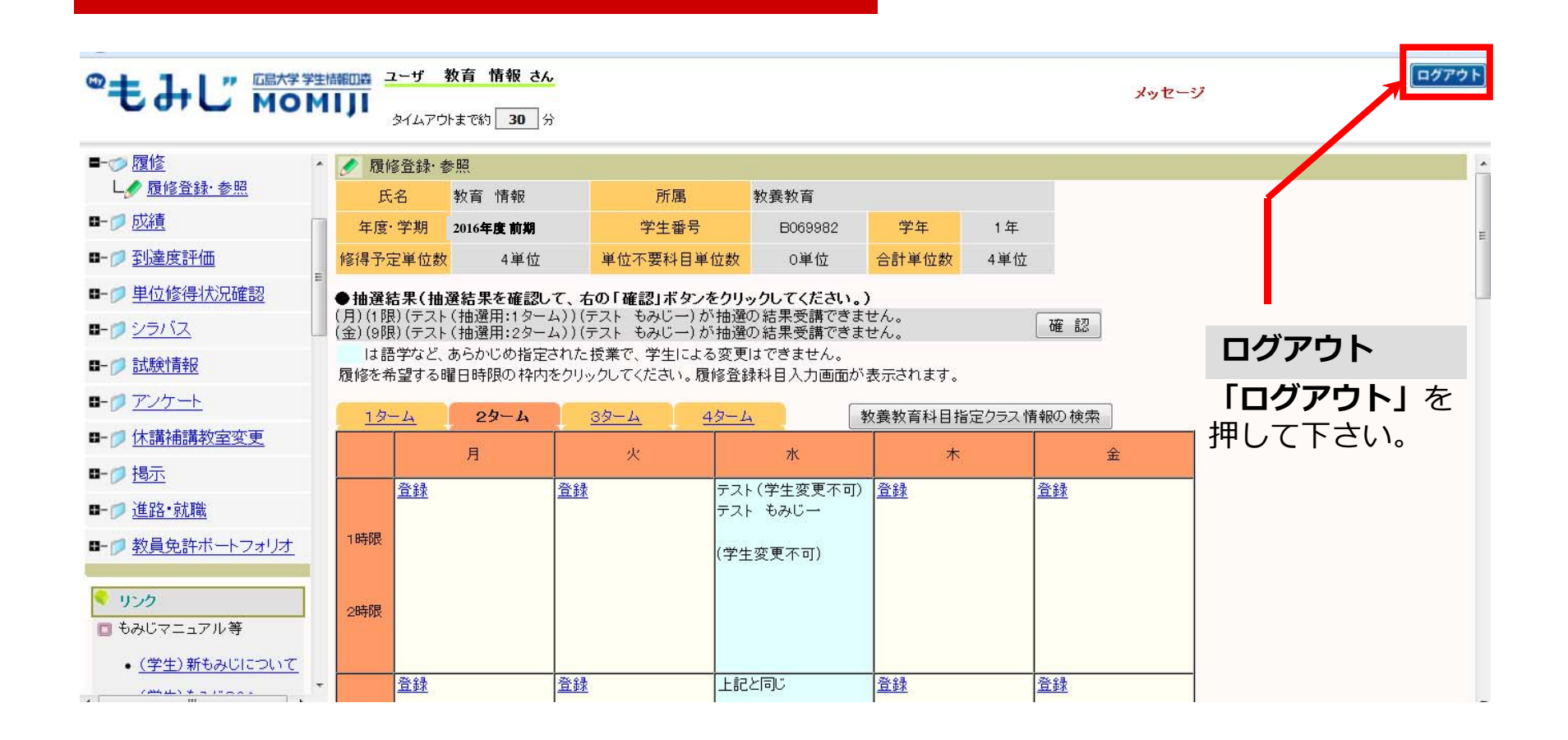

# まとめ-履修登録の注意点-

- Myもみじのログインは「広大ID」と「広大パスワード」が必要
- 第1ターム履修手続期間中は前期に開講されるすべての科目が対象。また、第2ターム履修手続期間中は、原則第2タームから前期末までに開講される科目の修正を行う(後期についても同様)
- □ 学部・研究科等により、その他の履修手続に関する注意事項が設定されている場合がある
- □ 履修確認・修正期間に必ず登録状況を確認,特に受講 者抽選の結果には注意

履修要件に関する質問

■ 所属学部・研究科支援室(学生支援担当) Myもみじから履修登録ができない場合の質問

□ 教養教育科目:

→ 教育推進グループ(教養教育担当)

□ その他の科目:

→開講学部・研究科支援室(学生支援担当)

問い合わせ先

## その他Myもみじ利用に関する質問

# 業務システム問い合わせ窓口 082-424-5609 (内線:東広島5609) systemhelp@hiroshima-u.ac.jp